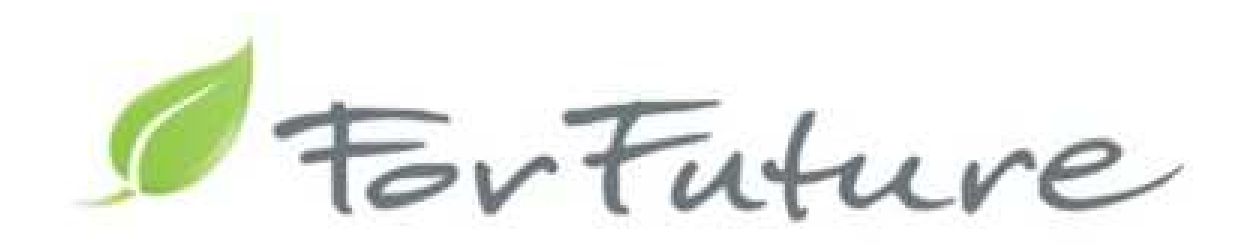

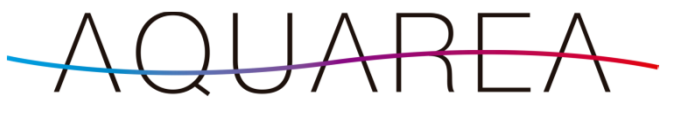

#### **Smart Cloud Service Cloud**

### KLIMATIZACE Comfort Cloud

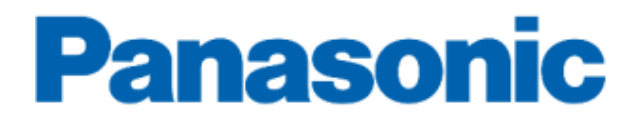

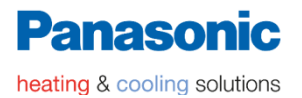

#### **Smart Cloud Service Cloud Comfort Cloud**

### **OBSAH**

- Pricipiální schémata cloudů
- Co je potřeba pro zřízení služeb ?
- Popis rozhraní CZ-TAW1 a postup nastavení Wifi připojení k routeru
- Vytvoření nového uživatelského účtu
- Spárování tepelného čerpadla s uživatelským účtem
- Servis Cloud trošku podrobněji
- Vzdálené ovládání klimatizace Comfort Cloud

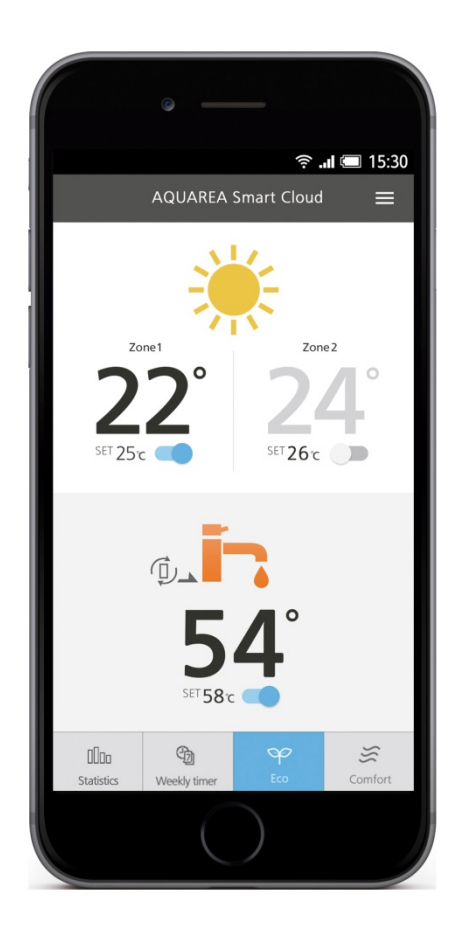

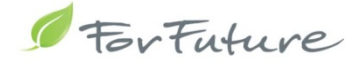

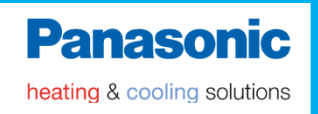

## AQUAREA Smart Cloud

## Schéma připojení tepelného čerpadla a uživatele ke službě

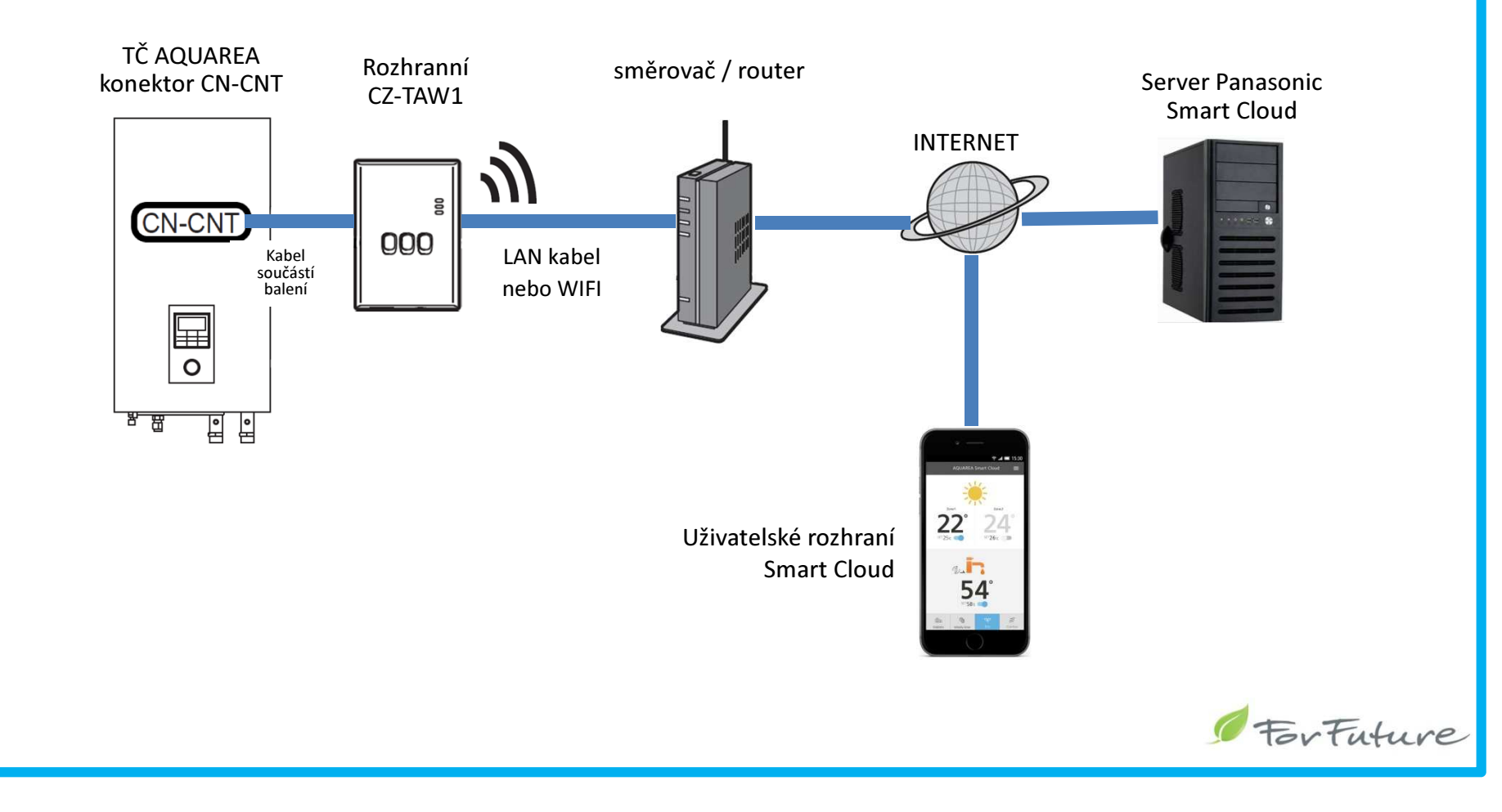

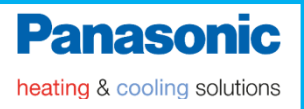

# AQUAREA Smart Cloud

### Co je potřeba pro zřízení služby Smart Cloud ?

- Internetové připojení s pevnou IP Adresou
- Rozhraní Panasonic Smart Cloud CZ-TAW1
- Platnou emailovou adresu a telefonní číslo uživatele.

**Pozn**: Při registraci nepoužívejte svoje údaje k registraci uživatele. Uživatelské jméno je v rámci Smart Cloudu jedinečné a nelze ho použít opakovaně. Zprávy ze Smart Cloudu budou chodit na zadanou mailovou adresu.

Zařízení na kterém lze službu zobrazit.
 PC, tablet, chytrý telefon s internetovým prohlížečem

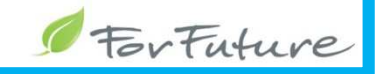

Panasonic heating & cooling solutions

## AQUAREA Smart Cloud

### Popis rozhraní CZ-TAW1

| L |                          | · ·                                                                                                    |
|---|--------------------------|----------------------------------------------------------------------------------------------------|
| 1 | Dioda napájení           | Signalizuje, že je adaptér napájen.                                                                                                    |
| 2 | Stavová dioda            | Signalizuje stav adaptéru.<br>Modrá: bezdrátový režim<br>Zelená: ethernetový režim<br>Červená: mimořádný stav<br>Bílá: časovač                             |
| 3 | Dioda připojení          | Signalizuje stav komunikace adaptéru.                                                                                                    |
| 4 | Spínač WPS               | Zapíná WPS.                                                                                                    |
| 5 | Spínač Registrace/Resetu | Umožňuje registraci uživatele a reset.                                                                                                    |
| 6 | Kontrolní spínač         | Kontroluje stav komunikace adaptéru.<br>Při každém stisknutí a podržení po dobu<br>10 sekund přepíná mezi ethernetovým a<br>bezdrátovým režimem připojení. |

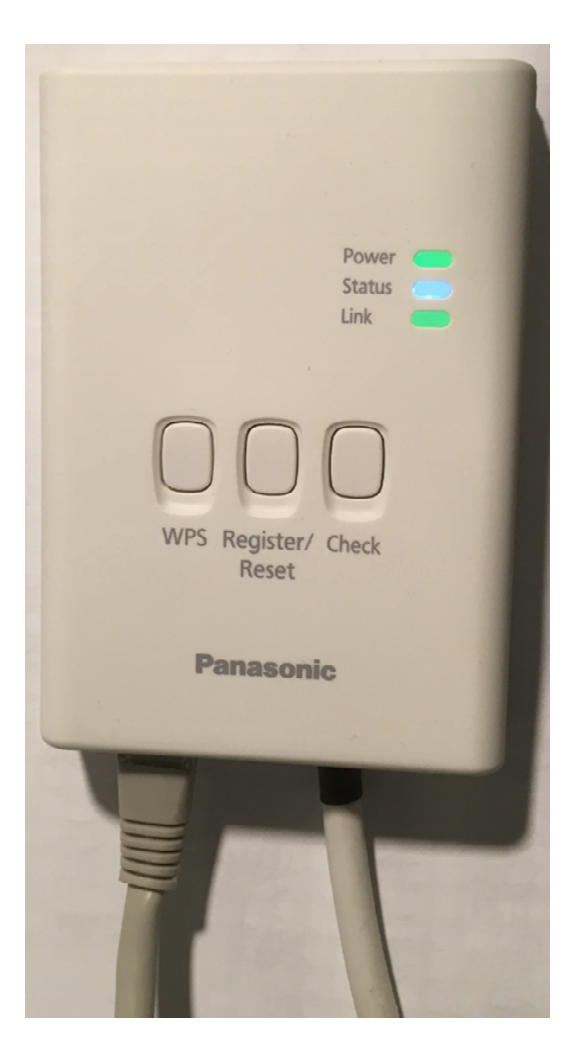

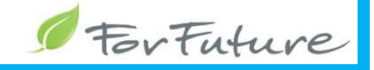

Panasonic heating & cooling solutions

# AQUAREA Smart Cloud

## Wifi připojení k routeru

- pokud stavová dioda nesvítí (nebliká) modře, stiskněte na 10 sec tlačítko Check
- Na směrovači / routeru zapněte režim WPS
- Stiskněte spínač WPS na rozhranní Smart Cloud
- jakmile je spojení s routerem navázáno, rozsvítí se STATUS
- pokud je navázáno spojení se serverem
   Smartcloud v Internetu, rozsvítí se LINK
- Když se nerozsvítí link a přitom je zařízení připojeno k routeru, s největší pravděpodobností mu něco brání v přístupu na internet (firewall, zakázané IP adresy, porty apod...práce pro IT specialistu)

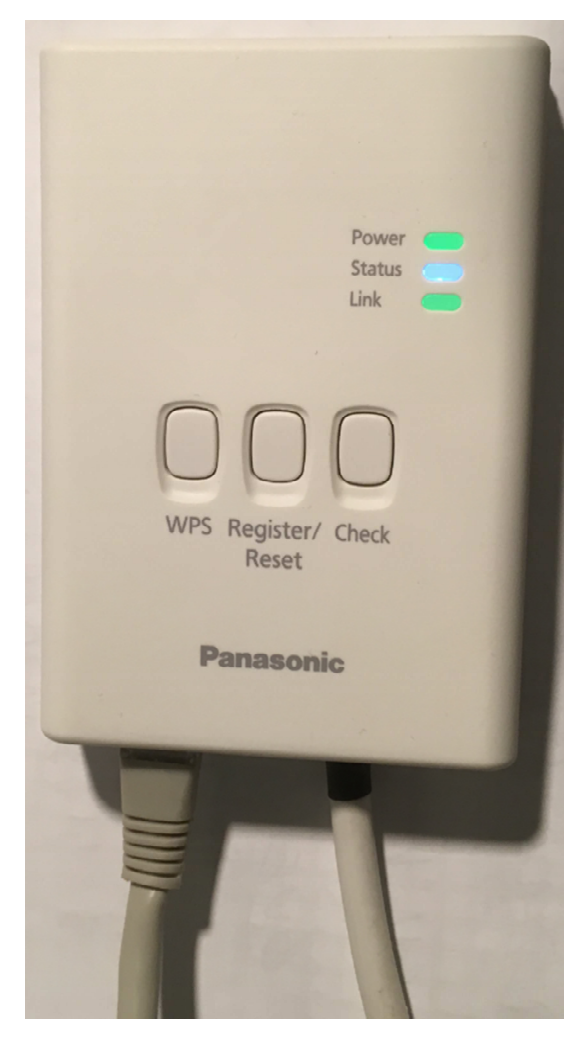

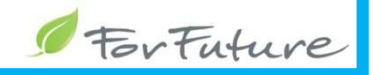

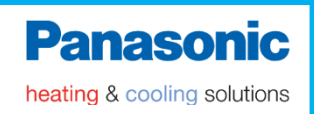

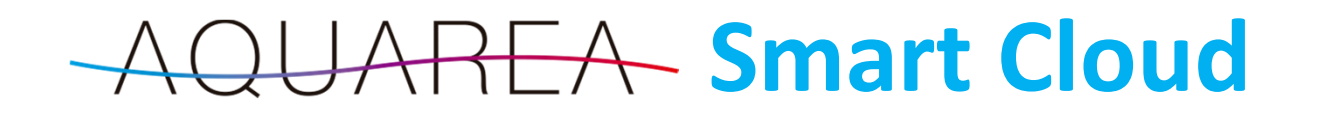

## Vytvoření nového uživatelského účtu

- Aplikaci služby Smartcloud najdete na adrese <u>https://aquarea-</u> <u>smart.panasonic.com/</u>
- Vytvořte nový uživatelský účet

•

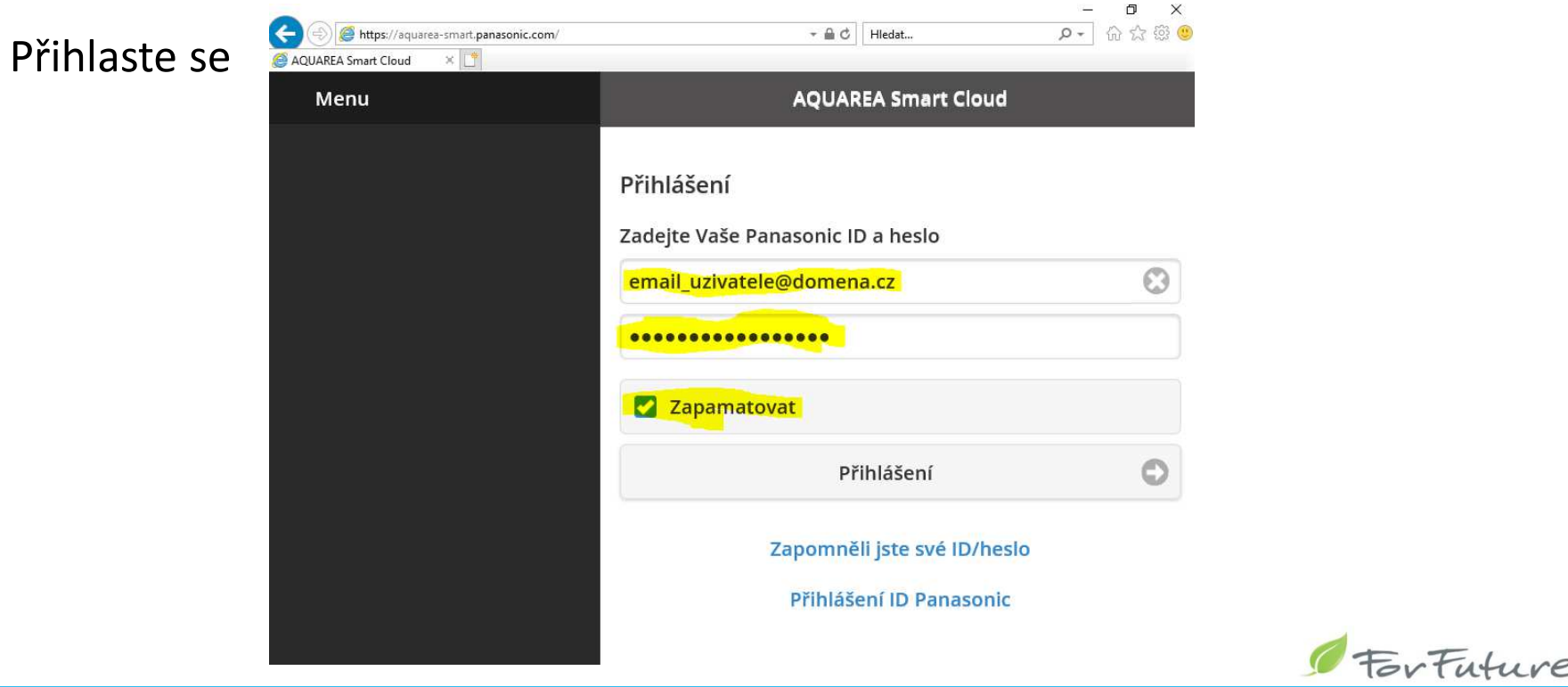

# AQUAREA Smart Cloud

## Spárování tepelného čerpadla s uživatelským účtem

- Na rozhraní stiskněte prostřední tlačítko Register. Začne blikat prostřední LED Status
- V nově vytvořeném uživatelském účtu přidejte nové zařízení
- Device ID se zadává s počátečním písmenem a bez pomlčky

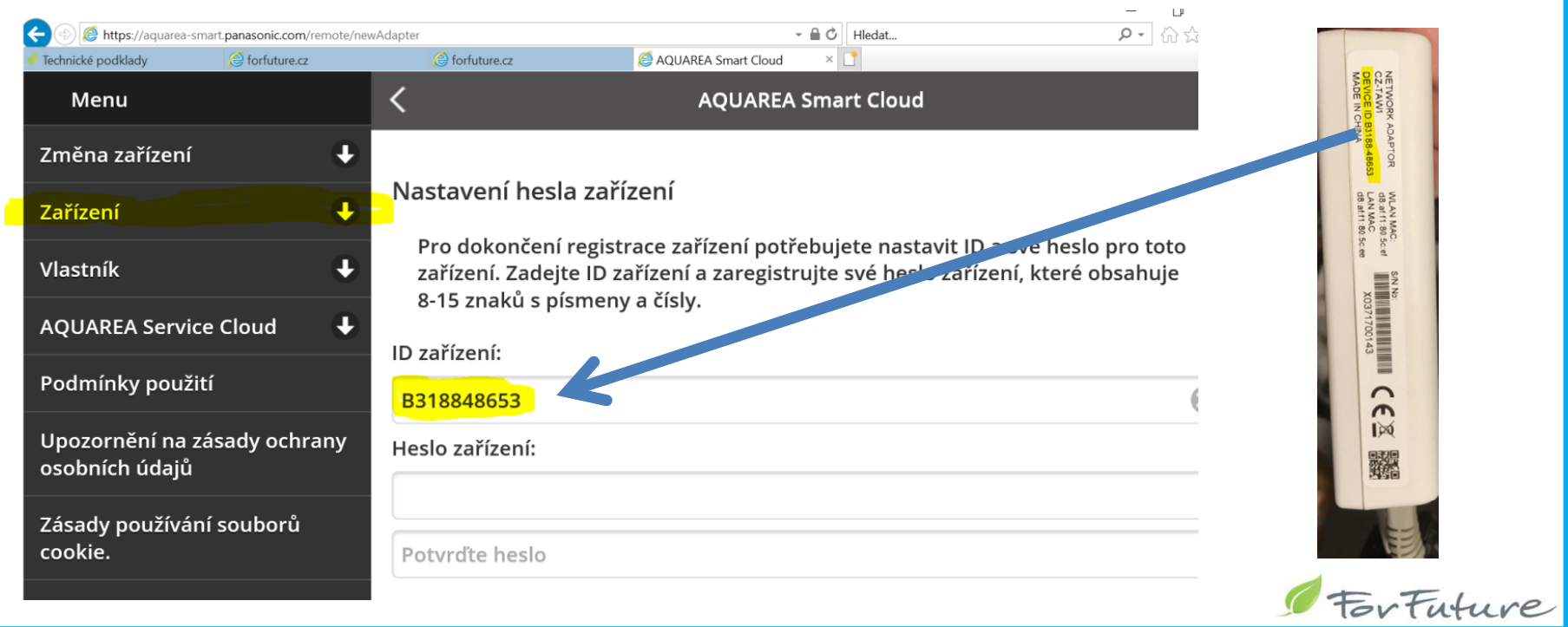

## AQUAREA Smart Cloud

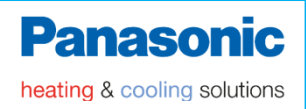

#### Náhled na uživatelské rozhraní

#### https://aquarea-smart.panasonic.com/

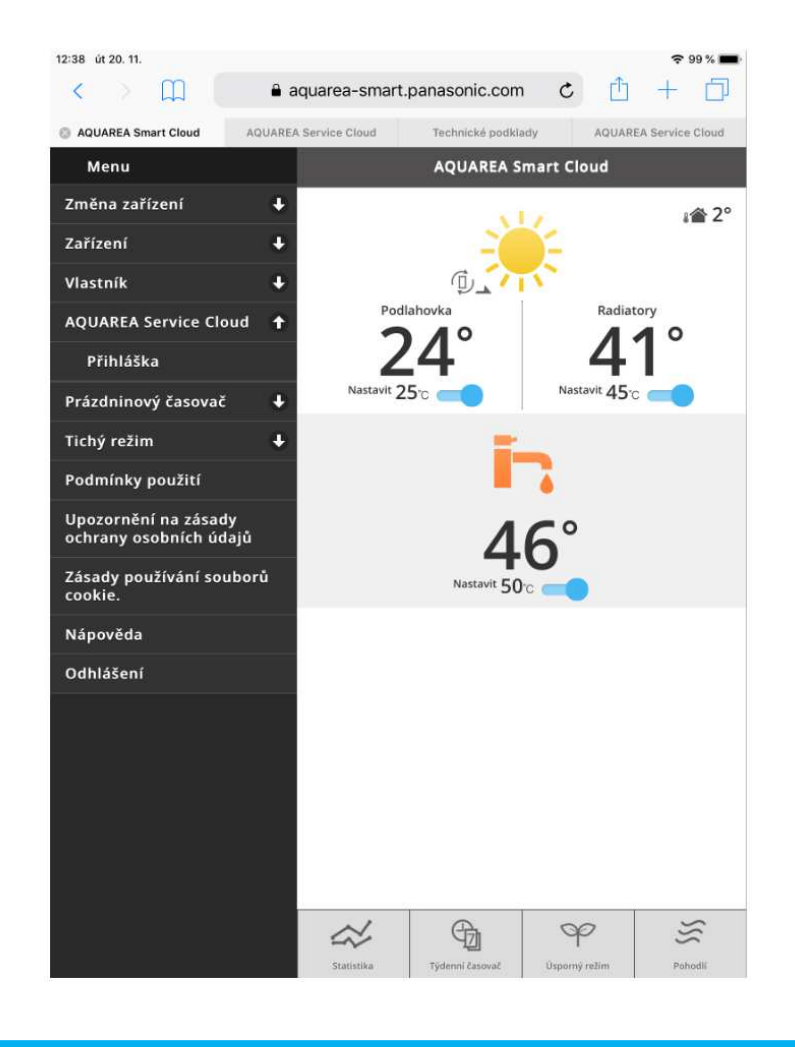

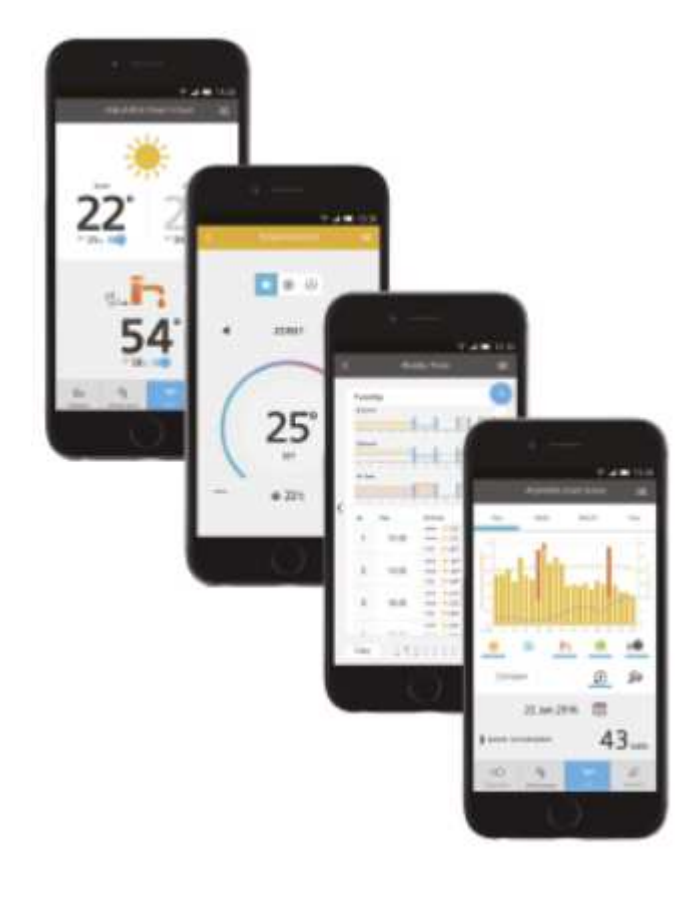

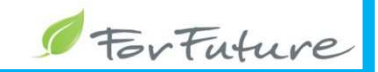

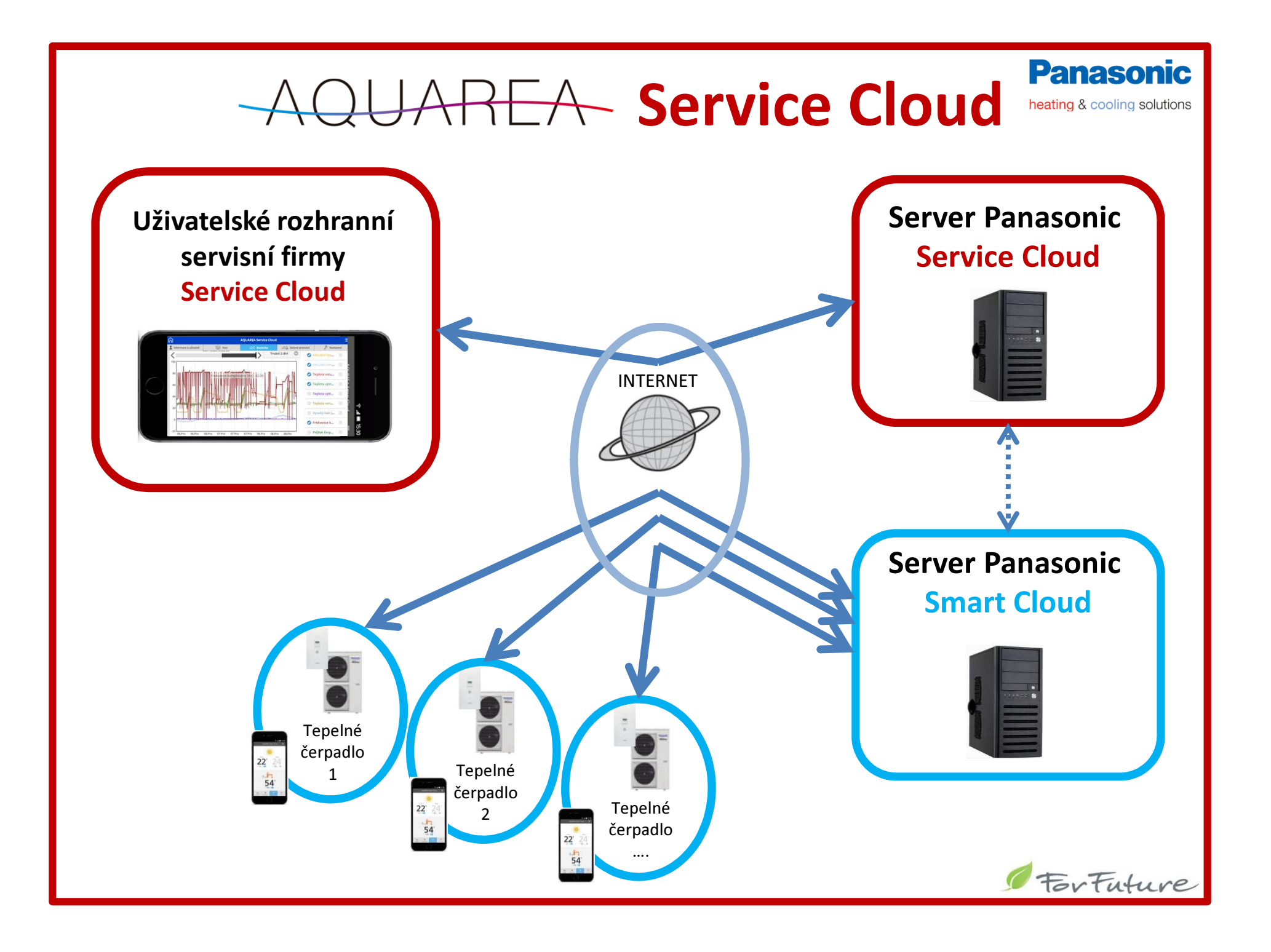

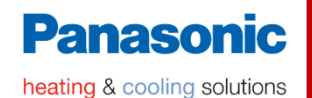

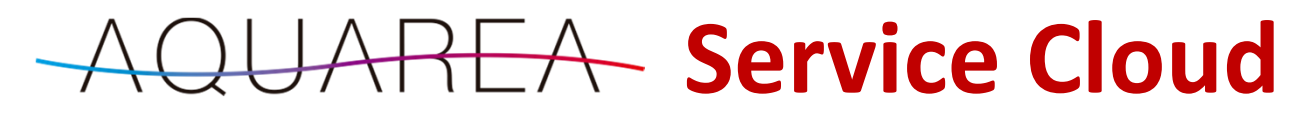

## Co je potřeba pro zřízení služby?

- Platnou emailovou adresu a telefonní číslo uživatele Service Cloudu (servisní/montážní firmy)
- Zařízení na kterém lze službu zobrazit.
   PC, tablet, chytrý telefon s internetovým prohlížečem
- Služba je určena pro servisní firmy, ne pro uživatele (majitele) tepelného čerpadla

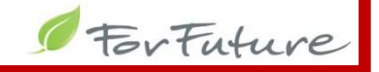

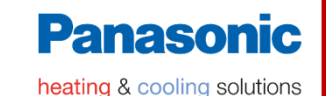

tur

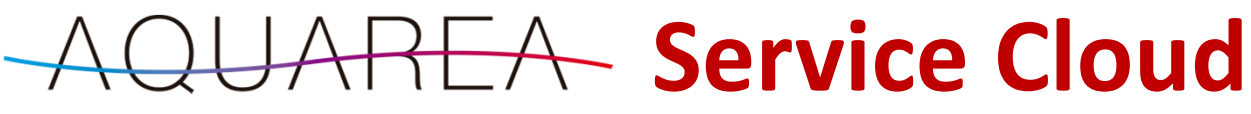

### Vytvoření nového uživatelského účtu

- Aplikaci služby Service Cloud najdete na adrese <u>https://aquarea-service.panasonic.com/</u>
- Vytvořte uživatelský účet a přihlaste se

| A https://aquarea-service panasonic.com/         |                            | - A C                     | Hledat                |   | 0 · 0 · 0 |
|--------------------------------------------------|----------------------------|---------------------------|-----------------------|---|-----------|
| e stažení - ceníky, katalogy, uži 🌔 forfuture.cz | G forfuture.cz             | G forfuture.cz            | AQUAREA Service Cloud | × |           |
|                                                  | AQUARI                     | EA Service Cloud          |                       |   |           |
|                                                  | Přihlásit                  |                           |                       |   |           |
|                                                  | Zadejte své přihlašovací l | D a heslo.                |                       |   |           |
|                                                  | emailova_adresa_monta      | izni_firmy@domena.cz      | Θ                     |   |           |
|                                                  | Heslo                      |                           |                       |   |           |
|                                                  | 🗹 Zapamatovat              |                           |                       |   |           |
|                                                  |                            |                           |                       |   |           |
|                                                  | Pokud jste zapon           | nněli heslo, klikněte sem |                       |   |           |
|                                                  | Ρ                          | řihlásit se               |                       |   |           |
|                                                  |                            |                           |                       |   |           |

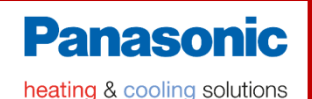

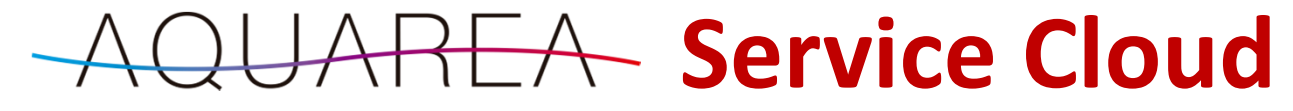

## Náhled do vytvořeného servisního rozhraní bez připojených tepelných čerpadel

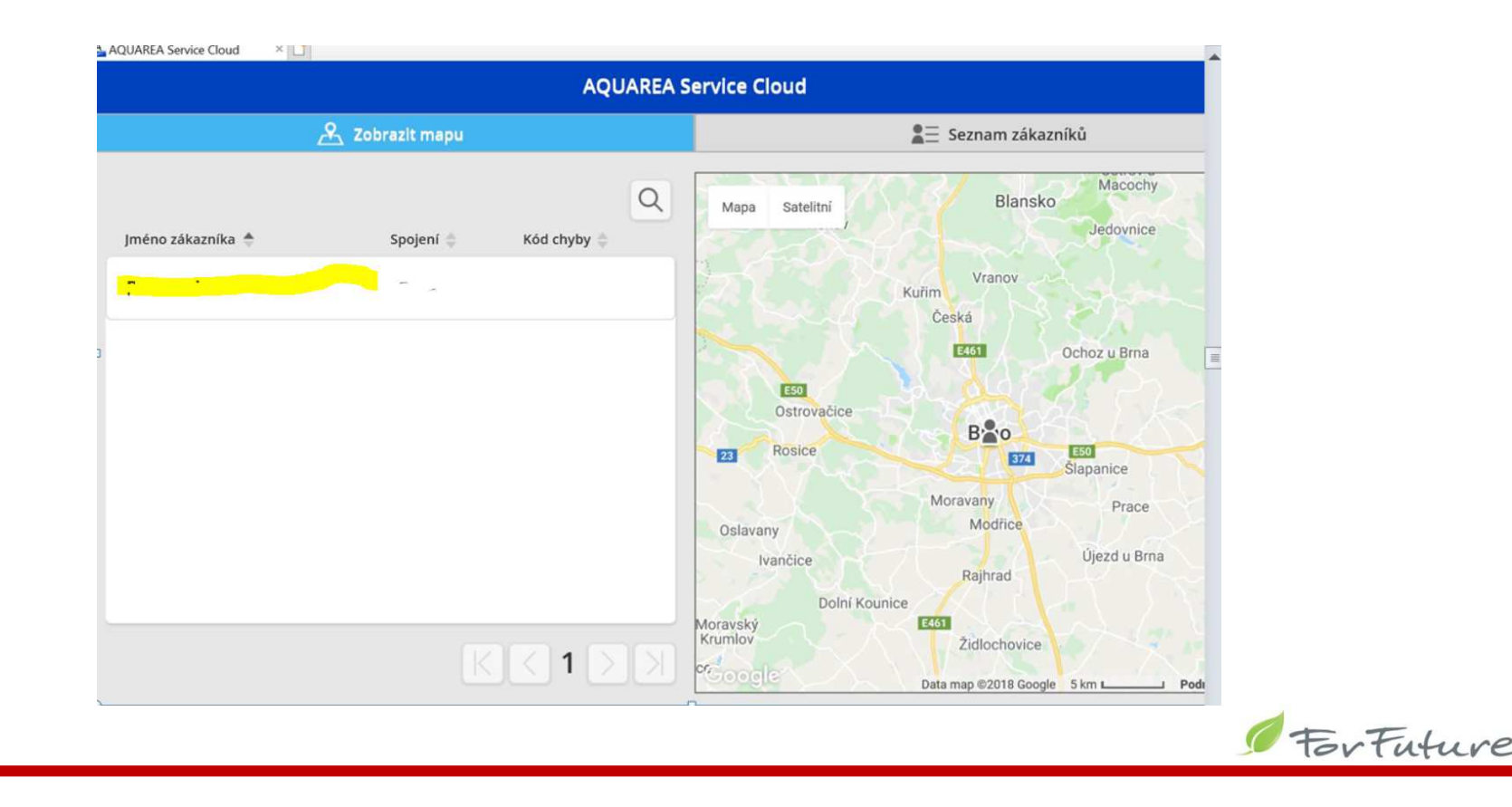

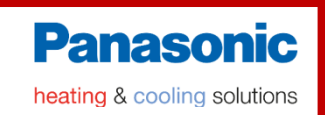

- O připojení tepelného čerpadla k servisnímu cloudu musí požádat uživatel tepelného čerpadla prostřednictvím svého Smart Cloudu
- Musí znát údaje o Vaší firmě, včetně Vaší e-mailové adresy (jméno Vášeho uživatelského účtu pro Service Cloud). Musí je vyplnit do formuláře žádosti

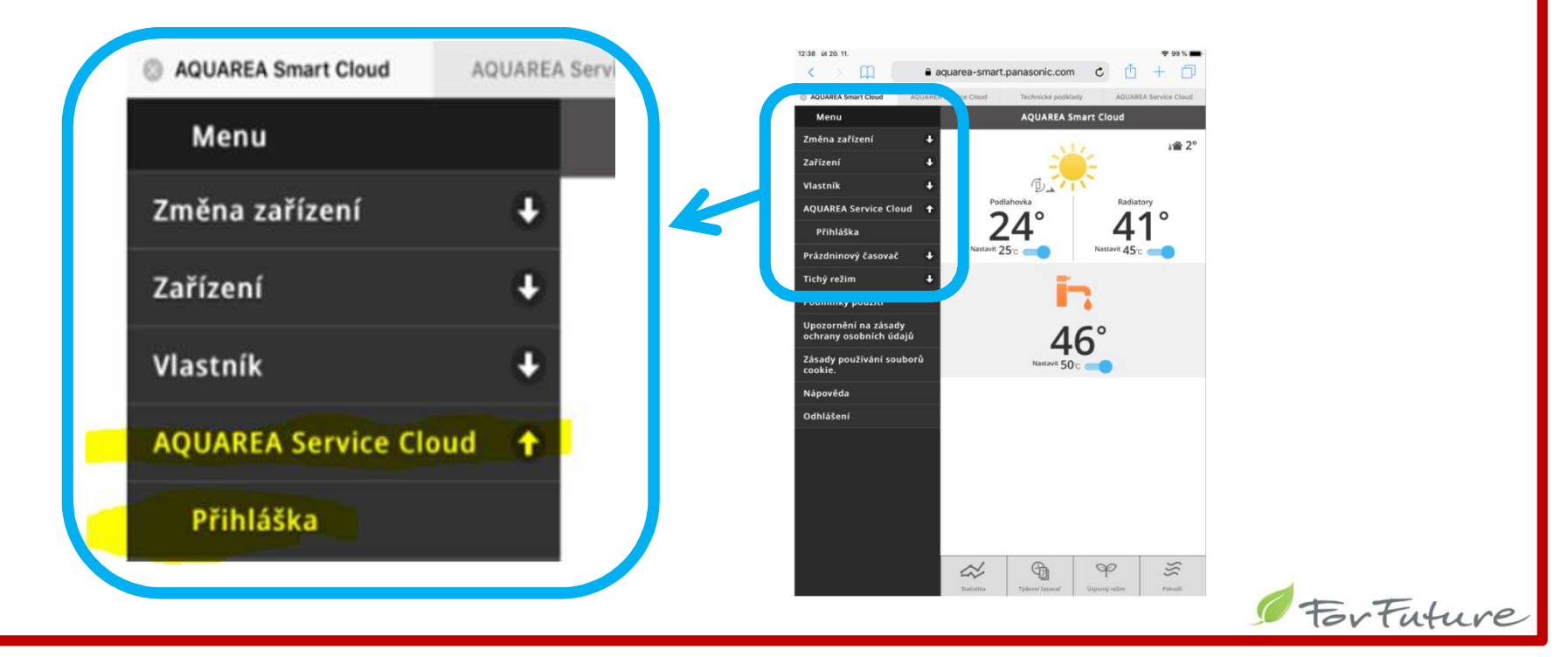

Panasonic

- Lze to i obráceně. Požádat může i servisní firma ze svého Servicecloudu
- Zjednodušení je pouze v tom, že za uživatele vyplní formulář
- Jinak je postup velmi podobný jako na předchozí stránce

| Seznam zákazníků Zákazník     Seznam        Praha        Poděbrady   Poděbrady   Kutná Ho   Souhlas   Nápověda   Odhlásit                                                                                                    Tabler Pehninov    Tabler Pehninov     Tabler     Pehninov <tr< th=""><th></th><th>≡ Menu</th><th></th></tr<>                                                                                                    |                          | ≡ Menu     |                                                                                                    |
|----------------------------------------------------------------------------------------------------|--------------------------|------------|----------------------------------------------------------------------------------------------------|
| Seznam   Podebrady   Podebrady   Kutná Ho   Kutná Ho   Souhlas   Nápověda   Odhlásit     Odhlásit     Tabor   Pelhinovi     Kutná Ho     Junika     Junika                                                                                                    | 🛓 📃 Seznam zákazníků     | Zákazník 🚹 |                                                                                                    |
| Printa Registrace   Solečnost   Kutná Ho   Souhlas   Nápověda   Odhlásit   Plinimov Plinimov Kutná Ho Registrace Souhlas Souhlas Souh | Boleslav                 | Seznam     | AQUAREA Service Cloud                                                                                                    |
| Praha Společnost   Kutná Ho Souhlas   Nápověda Nápověda   Odhlásit Odhlásit   Tábor Pelhimov                                                                                                    | EGS                      | Registrace | Vyžádat novou registraci zákazníka                                                                                                    |
| Společnost   Kutná Ho   Souhlas   Nápověda   Odhlásit     Tábor   Pelhimov     Společnost     Jane Společnost     Jane Společnost        Jane Společnost     Jane Společnost <th>Proba</th> <td></td> <td><ul> <li>Označuje povlinné pole.</li> <li>Zadejte prosim informace o vašem zákaznikovi, kterému chcete tuto službu poskytn</li> </ul></td>                                                                                                    | Proba                    |            | <ul> <li>Označuje povlinné pole.</li> <li>Zadejte prosim informace o vašem zákaznikovi, kterému chcete tuto službu poskytn</li> </ul> |
| Kutná Ho Souhlas   Nápověda Nápověda   Odhlásit Ceká republika   Tábor Pelnimov   Souhlas Souhlas                                                                                                    |                          | Společnost | Jméno zákaznika*                                                                                                    |
| Kutná Ho Souhlas   Nápověda   Odhlásit     Tábor   Pelnímov     Kutná Ho     Souhlas     Kutná Ho     Souhlas     Nápověda   Odhlásit     Kutná Ho     Souhlas     Kutná Ho     Souhlas     Souhlas     Vápověda     Jajoř     Vápověda     Jajvá emělů zákazníka     Zadje znou pro potvrzení.     Jajvá emělů zákazníkově                                                                                                    | Kabe                     |            | Jméno zákaznika                                                                                                    |
| Nápověda<br>Ddhlásit<br>Tabor Pelhřimov<br>Pelhřimov<br>Ddhlásit<br>Later a davanika (del je zařtení nalnstalováno)<br>Ddhlásit<br>Later a davanika<br>Enallová adresa zákaznika<br>Enallová adresa zákaznika<br>Zadejte znovu pro potvrzení.<br>Jaryk e-malů Zákazníkov <sup>*</sup>                                                                                                    | Kutná Ho                 | Souhlas 🕹  | Země zákazníka                                                                                                    |
| Nápověda       Adresa zákazníka (úde je zářízení nainstalováno)         L50       Adresa zákazníka (úde je zářízení nainstalováno)         Odhlásit       Telefonní čísio zákazníka         Tabor       Pelhřimov         Pelhřimov       Emailová adresa zákazníka         Javie v selváníka       Emailová adresa zákazníka         Javie v selváníka       Emailová adresa zákazníka         Javie v selváníka       Emailová adresa zákazníka         Javie v selváníka       Javie v selváníka         Javie v selváníka       Javie v selváníka         Javie v selváníka       Javie v selváníka         Javie v selváníka       Javie v selváníka         Javie v selváníka       Javie v selváníka         Javie v selváníka       Javie v selváníka                                                                                                    | and a second a           |            | Česká republika                                                                                                    |
| So       Cochlásit         Tábor Pelhimov       Pelhimov         Jazyk e-mallóz ákzníka       Emallová adresa zákzníka         Jazyk e-mallóz ákzníkov*       Jazyk e-mallóz ákzníkov*                                                                                                    | a martine and            | Nápověda   | Adresa zákazníka (kde je zařízení nainstalováno)<br>Adresa zákazníka (kde je zařízení nainstalováno)                                  |
| Odhlásit       Telefoní Čilo zákaznika         Tábor       Pelhřímov         S       Emailová adresa zákaznika         Zadejte znovu pro potvrzení.       Jaryk e-mailů zákazníkovi*                                                                                                    | ESO                      |            | Telefonní číslo zákazníka                                                                                                    |
| Tábor       Emailová adresa zákaznika         Emailová adresa zákaznika       Emailová adresa zákaznika         Zadejte znovu pro potvrzení.       Jazyk e-mailů zákaznikovi*                                                                                                    | The Area                 | Odhlásit   | Telefonni číslo zákaznika                                                                                                    |
| Tabor Pelhřímov<br>Sadejte znovu pro potvrzení.<br>Jazyk e-maliů zákazníkovi*                                                                                                    | The second of the second |            | E-mailová adresa zákaznika"                                                                                                    |
| Zadejte znovu pro potvrzeni.<br>Jazyk e-mailů zákazníkovi*                                                                                                    | Tábor Pelhrimov          |            | E-mailová adresa zákaznika                                                                                                    |
| Jazyk e-mailû zâkaznîkovî*                                                                                                    |                          |            | Zadejte znovu pro potvrzení.                                                                                                    |
|                                                                                                    |                          |            | Jazyk e-mailû zákaznîkovi*                                                                                                    |
|                                                                                                    |                          |            |                                                                                                    |
|                                                                                                    |                          |            |                                                                                                    |
|                                                                                                    |                          |            |                                                                                                    |

Panasonio

- Po úspěšném vyplnění a odeslání formuláře žádosti o servis (uživatelem) Vám (montážní firmě na Váš mail) bude odeslána ze Service Cloudu mailová zpráva. Potvrzením odkazu v mailu budete přesměrováni rovnou na stránku svého Service Cloudu a uživatel (žadatel) bude přidán do pod Váš servis
- Pokud to neprovedete odkazem z mailu, můžete si žadatele přidat také přímo z rozhraní svého Servisního Cloudu přes menu v pravém horním rohu ... "Seznam čekajících registrací"

|                    |               | AOUAREA Serv    | ice Cloud         | =                      |
|--------------------|---------------|-----------------|-------------------|------------------------|
|                    |               |                 |                   | _                      |
| znam čekajících re | gistrací      |                 |                   |                        |
| méno zákazníka 🔶   | ID zařízení 🔷 | E-mail 🔷        | Datum požadavku 🧅 | Stav 🔷                 |
| Rousovi            | B318848653    | r.rous@atlas.cz | 11.Říj.2018 23:22 | Vaše schválení probíhá |
|                    |               |                 |                   |                        |
|                    |               |                 |                   |                        |
|                    |               |                 |                   |                        |
|                    |               |                 |                   |                        |

- Žádost o servis můžete schválit, nebo odmítnout
- Vygeneruje se mailová zpráva pro žadatele kde můžete napsat Váš vzkaz

| QUAREA Service Cloud      | x                                                    |                                    |         |
|---------------------------|------------------------------------------------------|------------------------------------|---------|
|                           | AQUAREA Ser                                          | rvice Cloud                        |         |
| ID zařízení :             | B318848653                                           |                                    |         |
| Datum<br>požadavku        | Odesláním e-mailu oznámte záka<br>Zpráva zákazníkovi | zníkovi, že jste schválili žádost. |         |
| Datum vyprše<br>platnosti | schvaluji to :-)                                     |                                    |         |
| Stav                      |                                                      |                                    |         |
| Přístupová<br>práva       | Storno                                               | Odeslat                            |         |
|                           | Storno Schva                                         | álit Neso                          | :hválit |

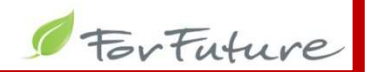

Panasonic heating & cooling solutions

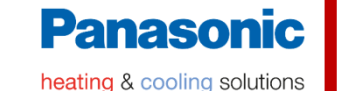

JAREA Service Cloud

- Poté máte do svého Servisního Cloudu připojené první tepelné čerpadlo (uživatele)
- Stejným způsobem připojíte další

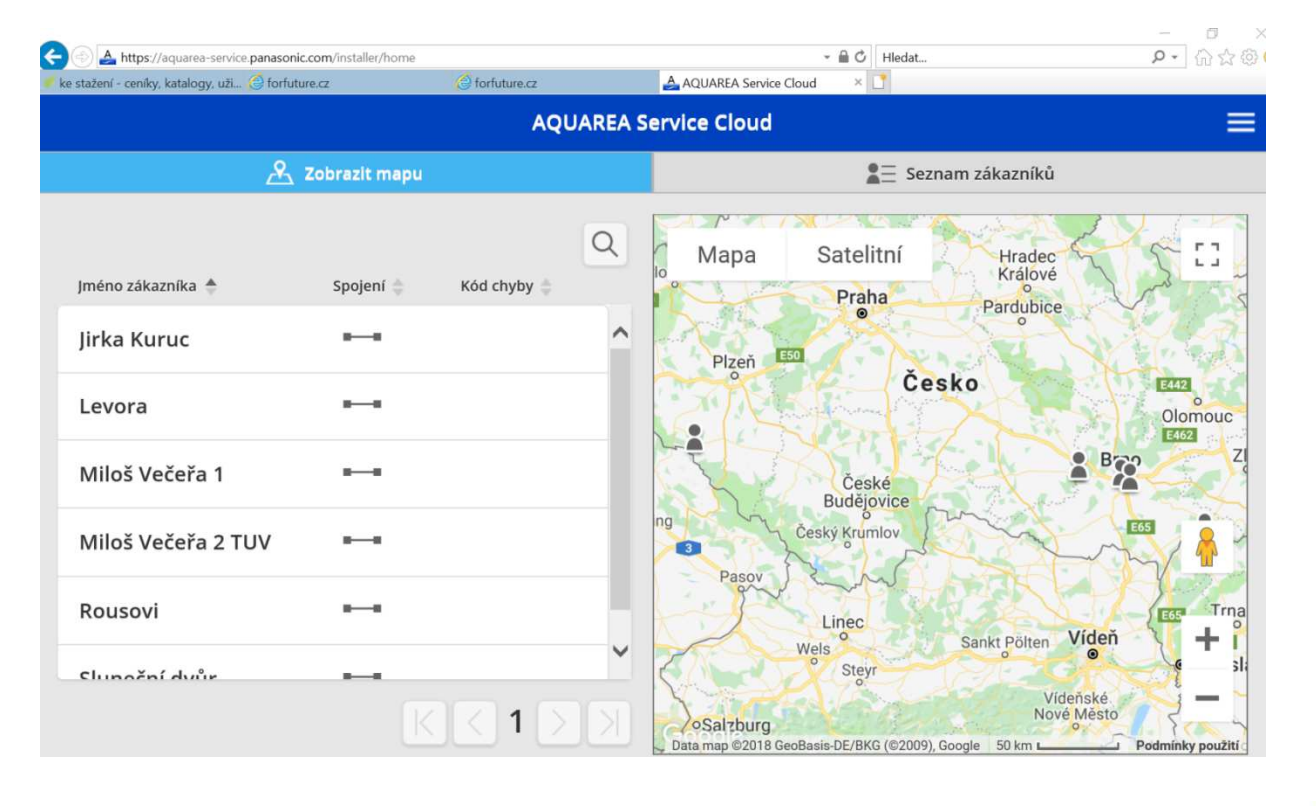

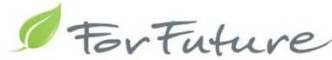

#### Panasonic

heating & cooling solutions

#### https://aquarea-service.panasonic.com/

| <u>م</u>              |            | AQUAREA Service Cloud |                     | ≡           |
|-----------------------|------------|-----------------------|---------------------|-------------|
| lnformace o uživateli | (학생학) Stav | 於 Statistika          | 🕰 📃 Datový protokol | 🔑 Nastavení |

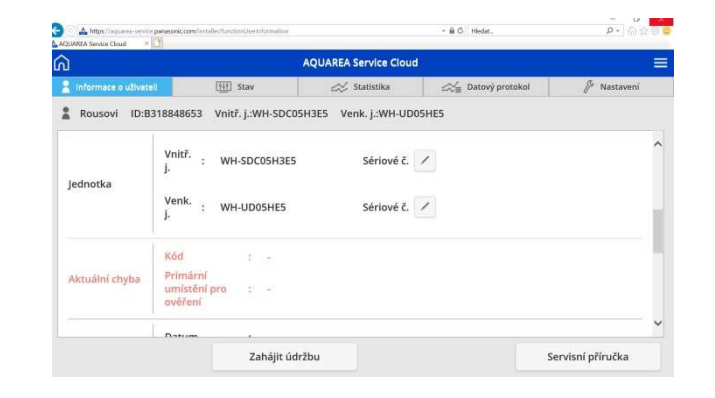

| ລ                   |                         | AQUAREA S         | ervice Cloud  |                      |             |
|---------------------|-------------------------|-------------------|---------------|----------------------|-------------|
| Informace o uživato | eli 🕕 Stav              | 🛷 इत              | atistika      | 🖂 Datový protokol    | 🖗 Nastavení |
| Rousovi ID:         | 3318848653 Vnitř. j     | :WH-SDC05H3E5     | /enk. j.:WH-I | JD05HE5              |             |
| Stav systému        |                         |                   |               | Kompresor            |             |
| Provoz              | Zap.                    | Termo             | Zap.          | Frekvence kompresoru | 39 Ha       |
| Režim               | Topení                  | Průtok vody       | 29.48         | Provozní doba        | 7267 h      |
| Vstupní voda        | 27 °C                   |                   | L/min         | Počet operací        | 4040        |
| Výstupní voda       | 28 °C                   | Otáčky čerpadla   | 4350<br>r/min |                      |             |
| Tepl. Zóna 1        | 28 °C<br>nastavit 28 °C | 3cestný ventil    | Pokoj         | Top.spir.jednotky    |             |
| voda                | 79 °C                   | Top.spir.jednotky | -             | Výkon top.spir.      | - kW        |
|                     | -70 C                   | Ohřívač nádrže    | Vyp.          | Provozní doba        | 251 h       |

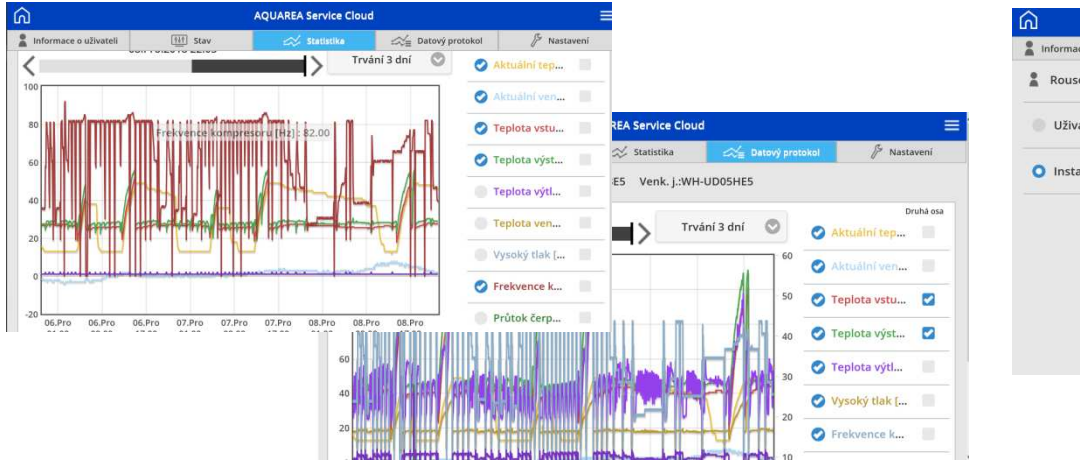

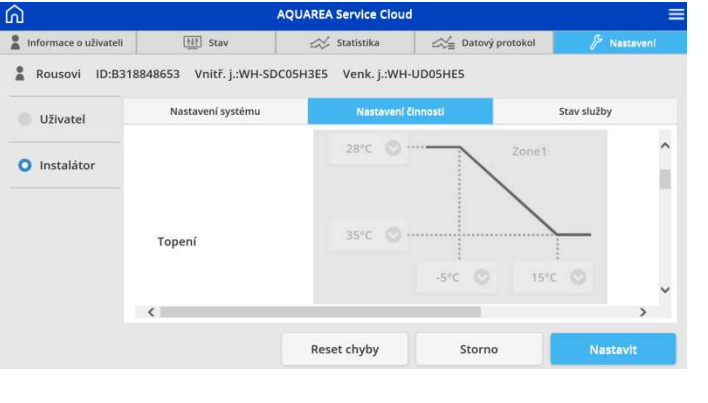

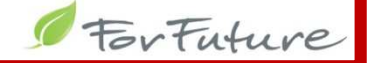

#### Panasonic heating & cooling solutions

UAREA Service Cloud

- Když je potřeba, můžete se rovnou ze Service Cloudu, ze záložky Nastavení/Uživatel, přepnout na obrazovku Smart Cloudu a sledovat nebo provádět nastavení (třeba i současně s uživatelem).
- Při provádění změn počítejte s prodlevou zobrazení

| Rousovi ID:B3 | 18848653 Vnitř. j.:WH-SD | C05H3E5 Venk. j.:W          | Menu<br>Změna zařízení 🚽                                                                                     | AQUAREA Smart Cloud                             |   |
|---------------|--------------------------|-----------------------------|----------------------------------------------------------------------------------------------------|-------------------------------------------------|---|
| O Uživatel    | Nastavení uživatele      |                             | Zařízení J<br>Vlastník J<br>AQUAREA Service Cloud †<br>Příhláška                                             | Podiahovka<br>24° A41°                          |   |
| Instalátor    | Provoz                   | Výkon: 📀<br>Zap.            | Prázdninový časovač ↓<br>Tichý režim ↓<br>Podmínky použití<br>Upozornění na zásady<br>ochrany posbních idajů |                                                 |   |
|               | Režim provozu            | Topení 📀                    | Zásady používání souborů<br>cookie.<br>Nápověda<br>Odhlášení                                                 | Matterie 50c                                    |   |
|               | Odkaz na                 | Zórra<br>pro<br>Reset chyby |                                                                                                    |                                                 |   |
|               | obrazovku<br>uživatele   |                             |                                                                                                    | Datastar<br>Distance Consult<br>Digence Consult | / |

Panasonic heating & cooling solutions

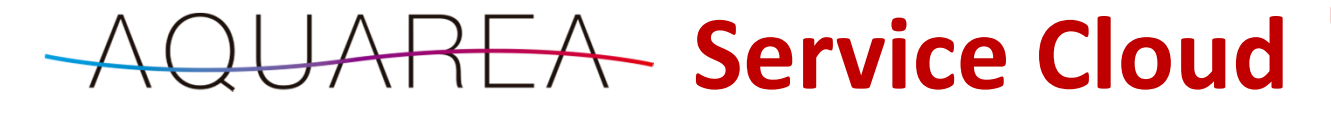

Při výskytu chyby na některém z připojených zařízení Vám Service Cloud pošle mailovou zprávu

| Zprava ESET                                                                                  |                                                                                            | Oznámení o chybě - Zpráva (Pr                                                    | ostý Text)              |                                      |                                   | 1                  |                    |
|----------------------------------------------------------------------------------------------|--------------------------------------------------------------------------------------------|----------------------------------------------------------------------------------|-------------------------|--------------------------------------|-----------------------------------|--------------------|--------------------|
| k Ignorovat X                                                                                | Odpovědět Odpovědět Předat<br>všem dál                                                     | Přesunout do: ?  Předat nadřízenému  Týmový e-mail  Vytvořit nový  Duchtí knole: | Přesunout<br>Přesunout  | Označit jako Zpracovat<br>nepřečtené | A Najit<br>Přeložit<br>↓ Vybrat • | Q<br>Lupa          | 201                |
| d: Panasonic AQUAREA Sei<br>omu: roman.rous@forfuture.c<br>opie:<br>iedmät: Oznámen( o chybě | rvice Cloud <no-reply@mail.aquarea-service.pan<br>z</no-reply@mail.aquarea-service.pan<br> | kýchle křoký 14<br>asonic.com>                                                   | Presunout               | znacky is                            | Upravy                            | Odesláno:          | pá 07.12.2018 10:3 |
| Vážený poskytovateli služe<br>U tepelného čerpadla s ID                                      | b,<br>zařízení B910738203 došlo k chybě.                                                   |                                                                                  |                         |                                      |                                   |                    | 2<br>2<br>2<br>2   |
| Datum/čas: 07.Pro.2018 1<br>Chybový kód: H62 (Chyba                                          | 0:32:48<br>průtoku vody)                                                                   |                                                                                  |                         |                                      |                                   |                    |                    |
| Zkontrolujte prosím údaje<br>https://aquarea-service.pa                                      | o zákazníkovi na následující webové st<br>anasonic.com/installer/leadFunctionUs            | ránce (URL).<br>erInformation?var.gwUid=11d0e1cf%2dc6dl                          | b%2d44de%2d914f%2       | d0df9d0e83909                        |                                   |                    |                    |
| Toto je automaticky gener                                                                    | rovaný e-mail, proto na něj prosím neo                                                     | dpovídejte. Pokud byste se na nás chtěli obrá                                    | tit, přejděte prosím na | https://www.aircon.                  | panasonic.eu/CZ_cs/               | <u>'contact/</u> . |                    |
| Z důvodu zajištění bezpečn<br>S pozdravem,                                                   | osti neobsahuje tento e-mail žádné os                                                      | obní údaje. Děkujeme Vám za pochopení.                                           |                         |                                      |                                   |                    |                    |
| AQUAREA Service Cloud                                                                        |                                                                                            |                                                                                  |                         |                                      |                                   |                    |                    |
|                                                                                              |                                                                                            |                                                                                  |                         |                                      |                                   |                    |                    |
|                                                                                              |                                                                                            |                                                                                  |                         |                                      |                                   |                    |                    |

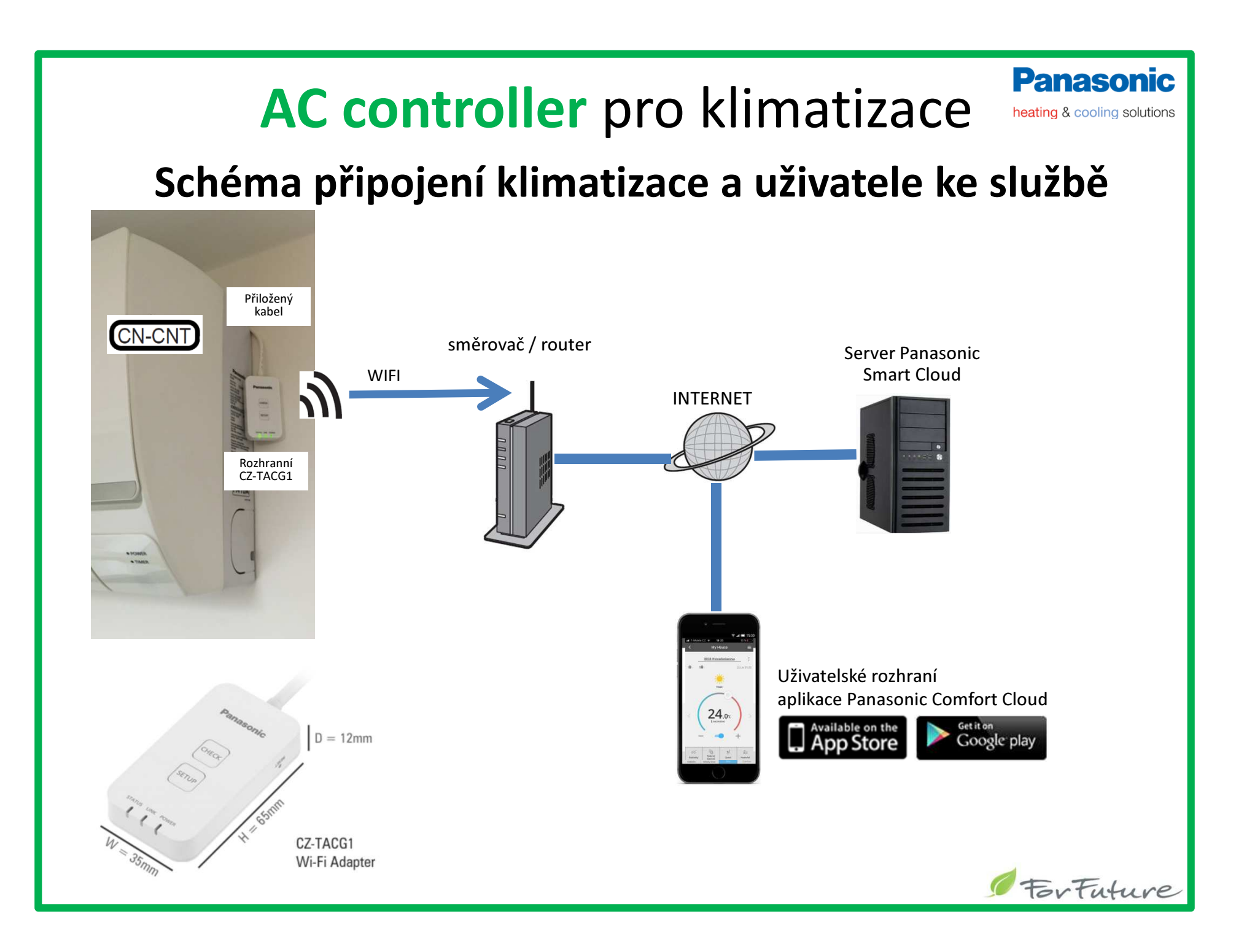

## AC controller pro klimatizace

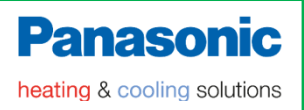

### **Aplikace Panasonic Comfort Cloud**

Get it on Google play

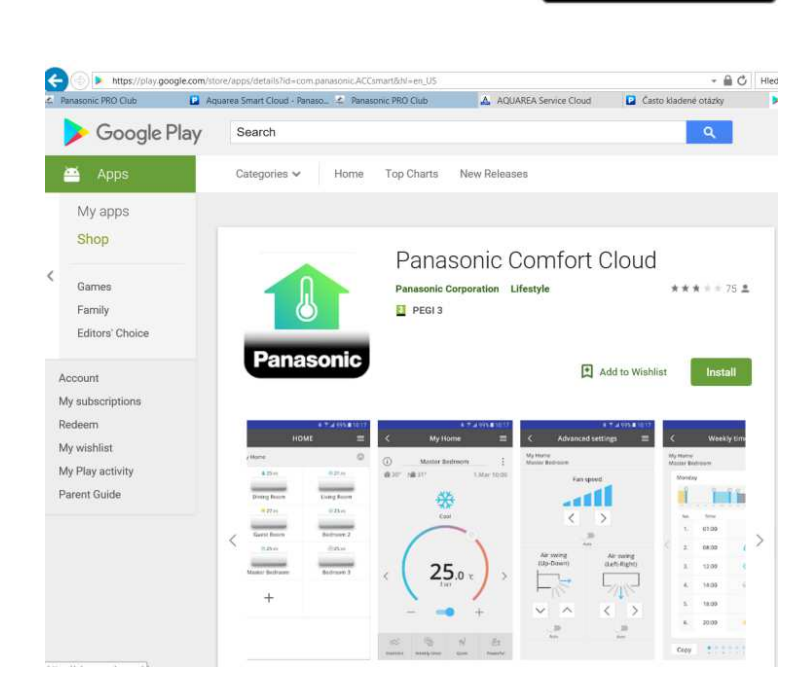

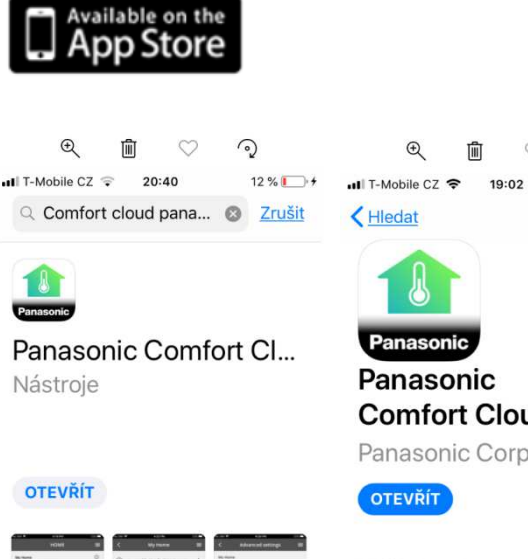

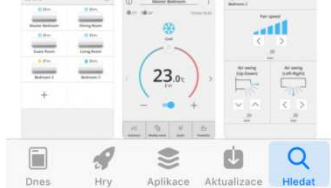

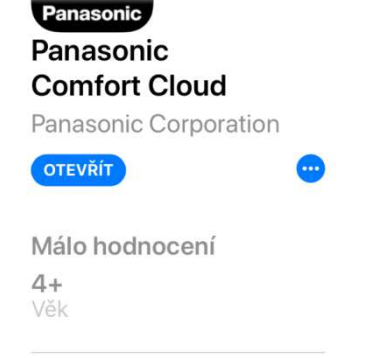

8

Aplikace Aktualizace

U

Q

Dnes

-

Hrv

0

12 %

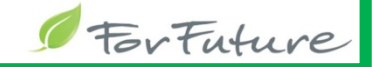

## **AC controller** pro klimatizace

## Náhled na uživatelské rozhraní pro klimatizace

| ouse  | 0       |
|-------|---------|
| 23.5% | AQUAREA |

| <     | Přida         | t nové zaříze | ní ≣ |
|-------|---------------|---------------|------|
| Které | spotřebiče cl | hcete přidat? |      |
| Klin  | natizaci      |               |      |
|       |               |               |      |

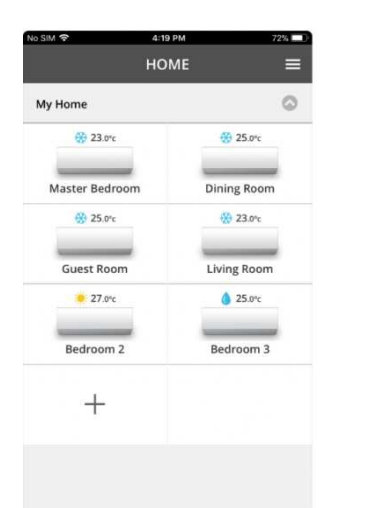

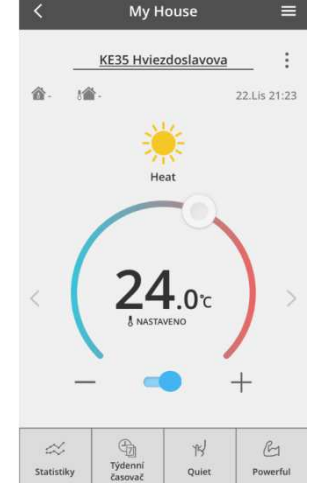

bile CZ 😴 18:25

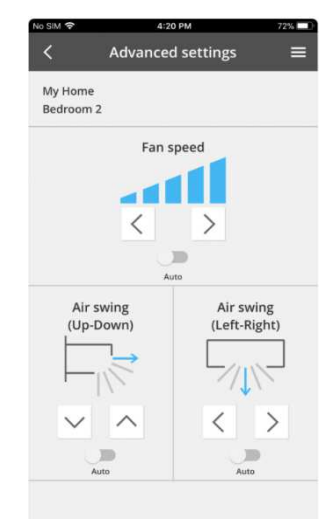

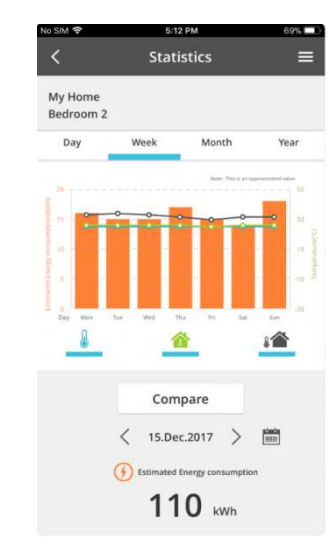

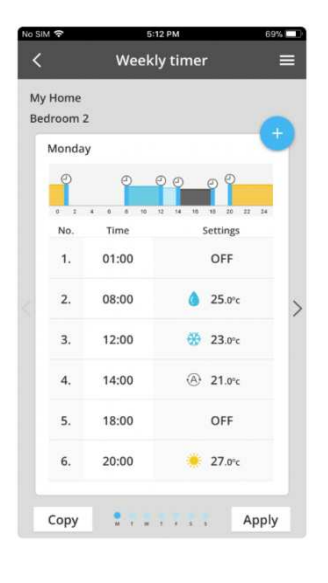

**Panasonic** 

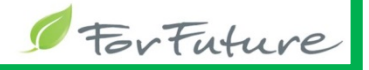

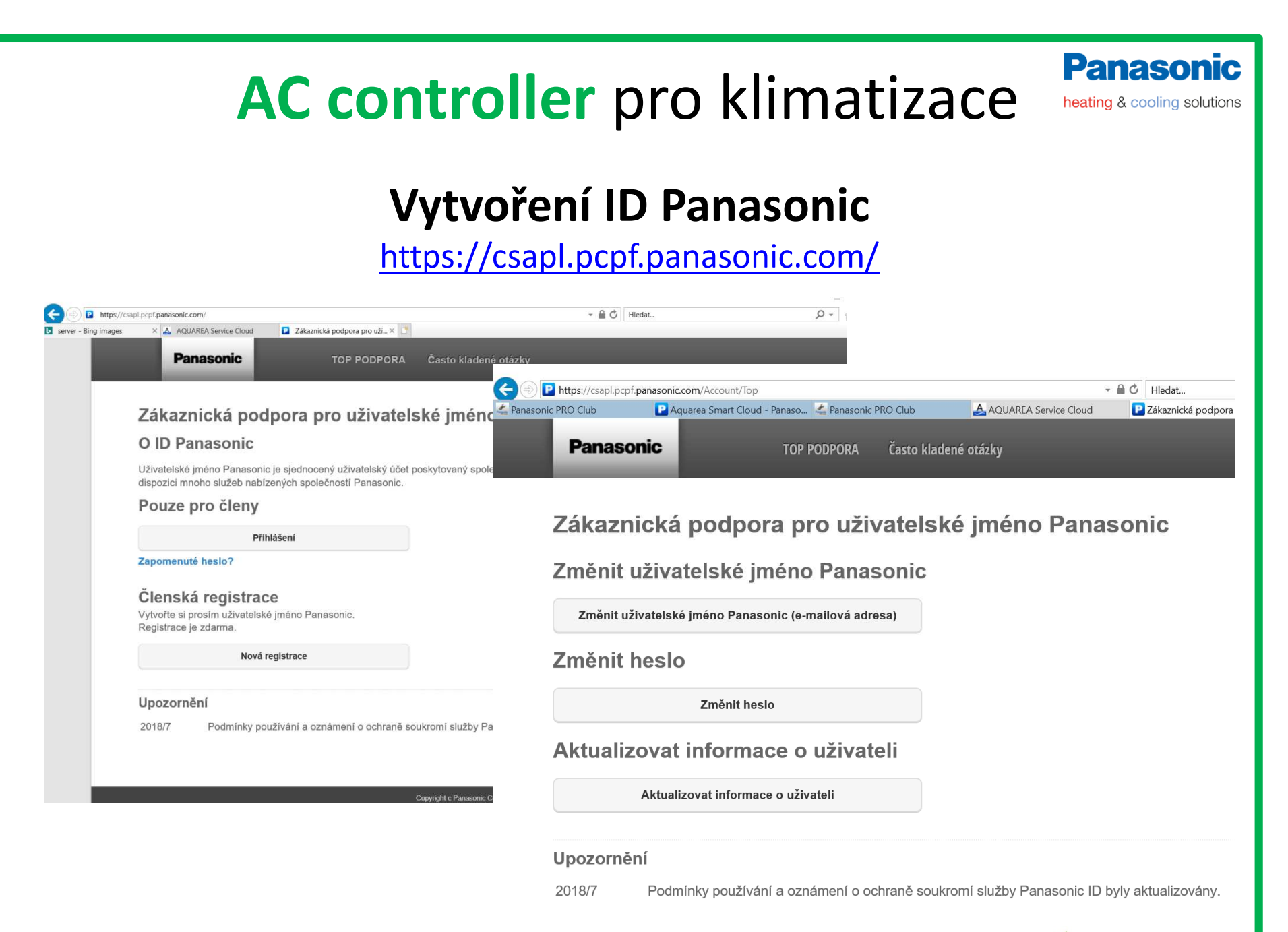

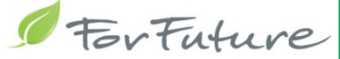

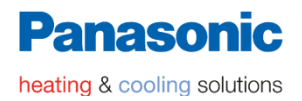

## **MODBUS**

https://www.intesisbox.com/en/modbus/gateways/

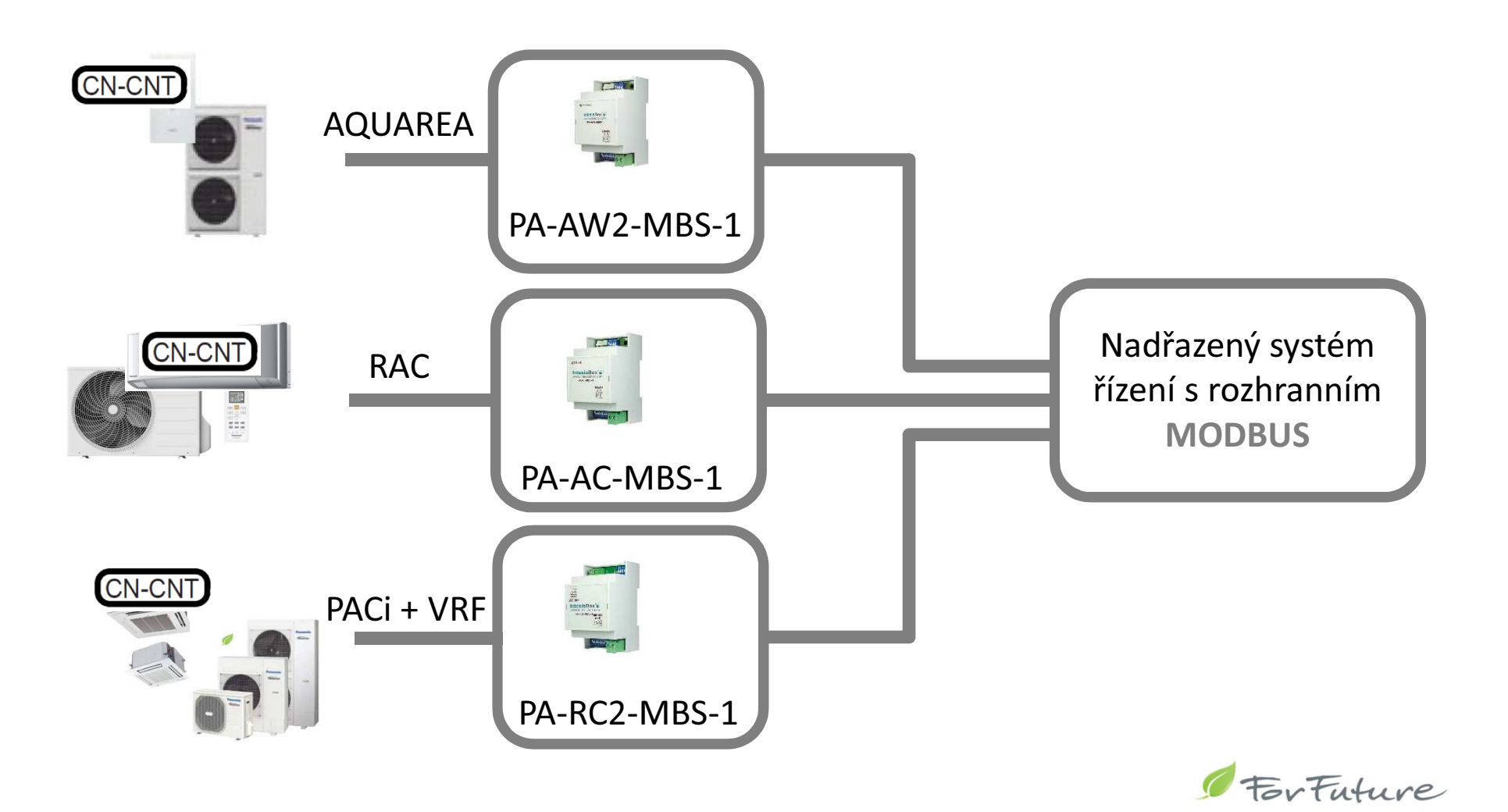

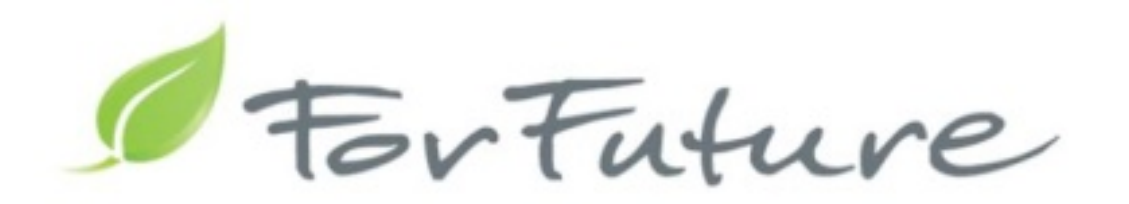

VITrading s.r.o. Hviezdoslavova 29b 627 00 Brno www.forfuture.cz

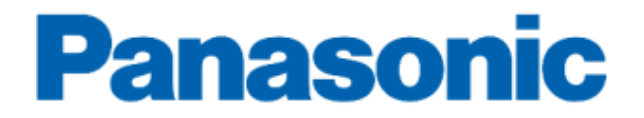